# **Document Camera Quick Start Guide**

Kurzanleitung / Guide de démarrage rapide / Snelstartgids / Skrócona instrukcja obsługi

# Unpacking / Lieferumfang / Déballage / Uitpakken / Rozpakowywanie

- 1. Document camera / Dokumentenkamera / Caméra de documents / Document camera / Kamerę dokumentacyjna
- 2. Scan Mat / Scan-Mat / Tapis de numérisation / Scan-mat / Mata do skanowania
- 3. USB Cable / USB-Kabel / Cable USB / USB-kabel / Kabel USB
- 4. Software CD / Software-CD / CD du logiciel / Software CD / Płyta CD z oprogramowaniem
- 5. Quick Start Guide / Kurzanleitung / Guide de démarrage rapide / Snelstartgids / Skrócona instrukcja obsługi
- 6. Warranty Card / Garantiekarte / Carte de garantie Garantie kaart / Karta gwarancyjna

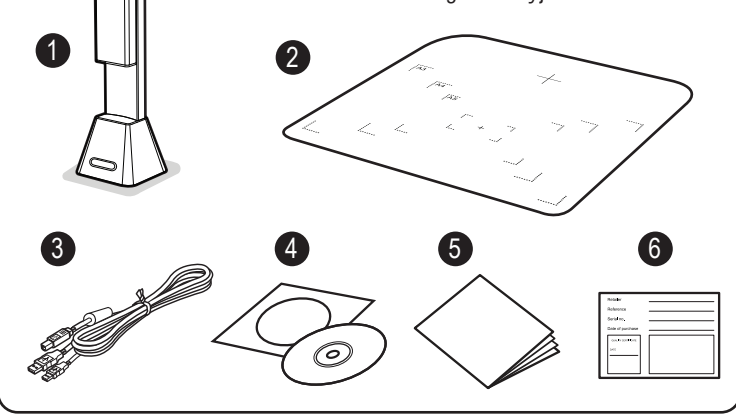

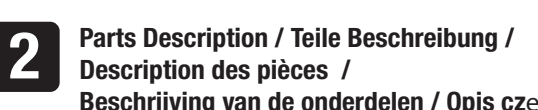

Beschrijving van de onderdelen / Opis części

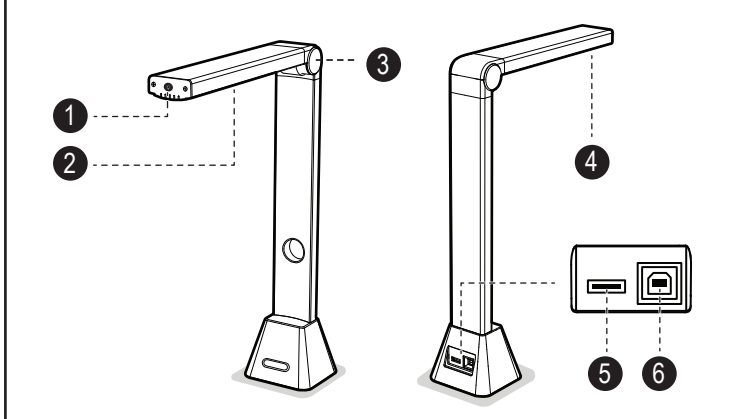

- 1. LED Touch Switch / LED-Schalter / Commutateur LED / LED schakelaar / Przełacznik LED
- 2. LED Lamp / LED-Lampe / Lampe à LED / LED lamp / Lampa LED
- 3. Foldable Hinge / Drehgelenk / Charnière pivotante / Draaischarnier / Zawias obrotowy
- 4. Camera lens / Kameraobjektiv / Lentille / Camera lens / Soczewki kamery
- 5. USB hub / USB Hub / Hub USB / USB Hub / Koncentrator USB
- 6. USB for PC connection / USB for PC Connection / Connexion USB pour PC / USB aansluiting voor PC / USB do podłaczenia do komputera

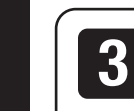

Installing the Software / Installieren der Software Installation du logiciel / Installeren van de software / Instalacia oprogramowania

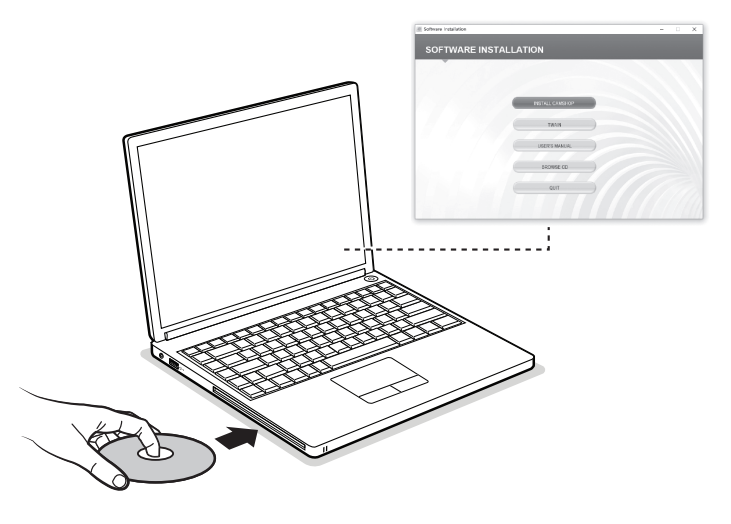

# English

- 1. Insert the Software CD into the drive of the computer. The Software CD will run automatically, and then an installation menu will appear on the screen. NOTE: If the Software CD does not run automatically, locate the drive on the
- computer and double click on "autorun.exe" file. 2. Click [INSTALL CAMSHOP] and follow the instructions on the screen to complete the installation.
- 3. For Windows 10/8.1/8/7/Vista users. If the [User Account Control] screen appears, click [Yes] to start installation.
- 4. Once installed, the [CamShop] software icon will appear on your desktop.

# Deutsch

- 1. Legen Sie die Software-CD in das Laufwerk des Computers ein. Die Software-CD wird automatisch ausgeführt, auf dem Bildschirm erscheint ein Installationsmenü
- HINWEIS: Wenn die Software-CD nicht automatisch ausgeführt wird, suchen Sie das Laufwerk auf dem Computer und doppelklicken Sie auf die Datei "autorun.exe".
- 2. Klicken Sie auf [INSTALL CAMSHOP] und folgen Sie den Anweisungen auf dem Bildschirm, um die Installation abzuschließen.
- 3. Für Windows 10 / 8.1 / 8/7 / Vista Benutzer. Wenn auf dem Bildschirm [Benutzerkontensteuerung] angezeigt wird, klicken Sie auf [Ja], um die Installation zu starten.
- Nach der Installation wird das [CamShop] -Softwaresymbol auf Ihrem Desktop angezeigt.

# Francais

- 1. Insérez le CD dans le lecteur de l'ordinateur. Le CD s'exécutera automatique ment, puis un menu d'installation apparaîtra à l'écran. **REMARQUE:** Si le CD démarrer pas automatiquement, cherchez et
- double-cliquez sur le fichier "autorun.exe".
- 2. Cliquez [INSTALL CAMSHOP] et suivez les instructions à l'écran pour terminer l'installation
- 3. Pour les utilisateurs de Windows 10 / 8.1 / 8/7 / Vista. Si l'écran [Contrôle de compte d'utilisateur] apparaît, cliquez sur [Oui] pour lancer l'installation.
- 4. Une fois installé, l'icône du logiciel [CamShop] apparaîtra.

# Nederlands

- 1. Plaats de CD in de CD Speler van de computer. De CD start automatisch en het installatie menu verschijnt op het scherm.
- N.B.: Als de CD niet automatisch opstart, zoek dan op de CD het bestand "autorun.exe" en dubbel klik hierop om de installatie te starten.
- 2. Klik [ Installeer CAMSHOP] en volg de instructies op het scherm om de installatie te voltooien.
- 3. Voor Windows 10/8.1/8/7/Vista gebruikers. Als [ de gebruikers controle] melding verschijnt klik [Ja] om de installatie te starten.
- 4. Als de installatie van [CamShop] voltooid is verschijnt het programma icon op het bureaublad.

# Polski

- 1. Wsuń Płytę CD z oprogramowaniem do napędu komputera. Płyta CD z oprogramowaniem uruchomi się automatycznie, a na ekranie pojawi się menu instalacji. UWAGA: Jeżeli Płyta nie uruchomi się automatycznie, zlokalizuj napęd na komputerze i kliknij dwa razy na plik "autorun.exe"
- 2. Kliknij [INSTALL CAMSHOP] i postępuj według instrukcji na ekranie, aby zakończyć instalację.
- 3. Informacja dla użytkowników systemu Windows 10/8.1/8/7/Vista. Jeżeli pojawi się ekran [Kontrola konta użytkownika], wybierz [Tak], aby rozpocząć instalację.
- 4. Po instalacji ikonka oprogramowania [CamShop] pojawi się na pulpicie.

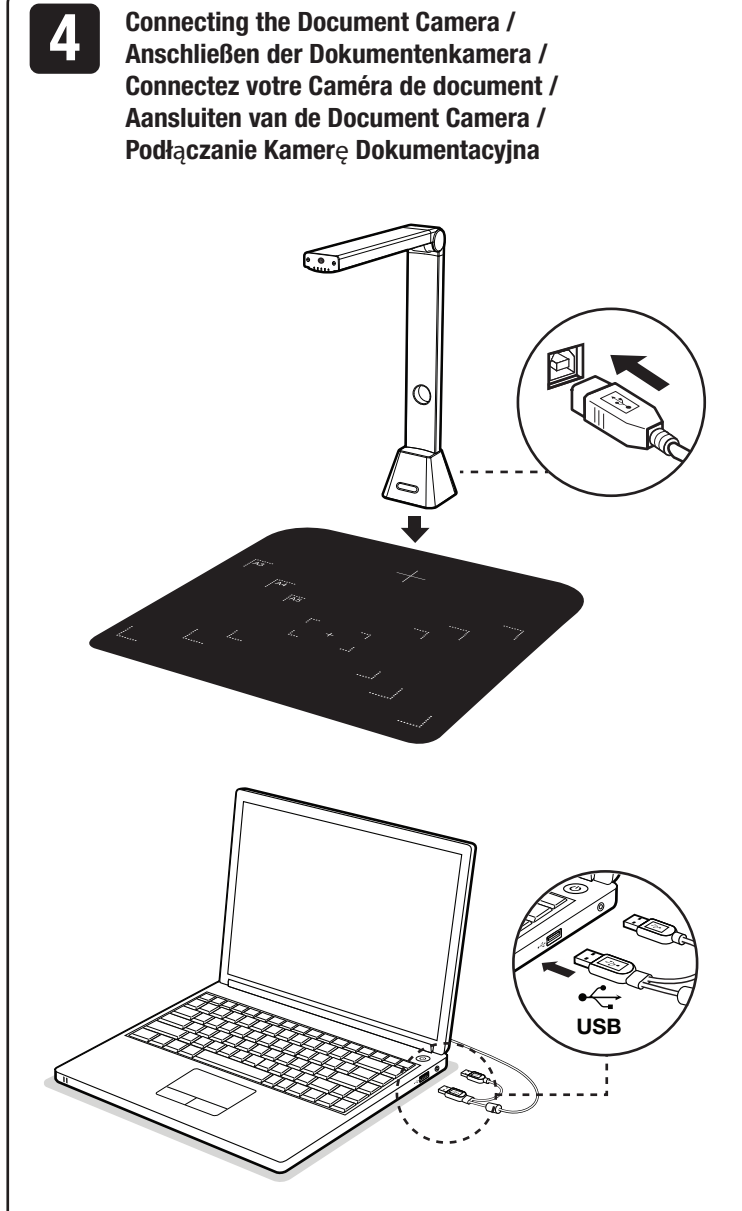

# Enalish

- 1. Put the document camera on to the scan mat and align to [+] mark. 2. Connect supplied USB Cable to the document camera USB Port and the other
- end to the computer
- 3. When the USB cable is connected, please wait for a while until Windows is detected the camera device.

# Deutsch

- 1. Stellen Sie die Dokumentenkamera auf die Scanmatte und richten Sie sie auf der Markierung [+] aus.
- 2. Schließen Sie das mitgelieferte USB-Kabel an den USB-Anschluss des dokumentenkamera und das andere Ende an den Computer an.
- 3. Wenn das USB-Kabel angeschlossen ist, warten Sie bitte eine Weile, bis Windows das Kameragerät erkennt.

# Francais

- 1. Placez l'appareil sur le tapis noir et alignez-la sur [+].
- 2. Connectez le câble au port USB du caméra et l'autre côté à l'ordinateur.
- 3. Lorsque le câble USB est connecté, attendez guelques instants jusqu'à ce que Windows soit détecté.

#### Nederlands

- 1. Plaats de document scanner op de scan mat en lijn de scanner uit met het [+] teken
- 2. Sluit de meegeleverde USB kabel aan op de document scanner en de PC. 3. Wanneer de USB kabel aangesloten is wacht dan even tot Windows de scanner gevonden heeft.

# Polski

- 1. Umieść Kamerę dokumentacyjna na macie do skanowania i ustaw zgodnie ze znakiem [ + ].
- 2. Podłącz dołączony kabel USB do Portu USB wizualizera z jednej strony i do komputera z drugiej strony.
- 3. Po podłączeniu kabla USB odczekaj chwilę, aż system Windows wykryje urzadzenie kamery.

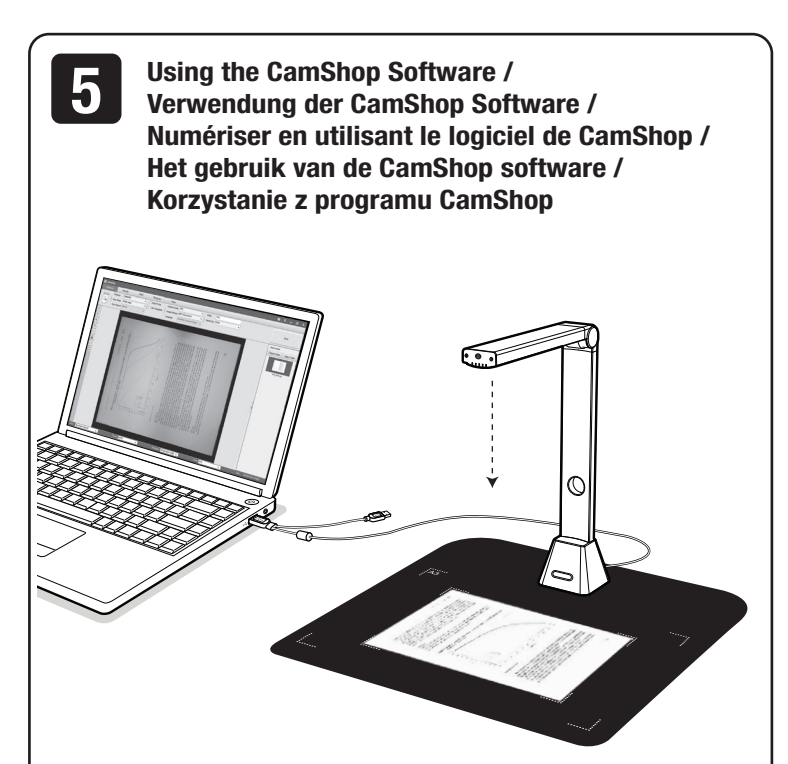

#### English

- 1. Click the CamShop 🗯 icon from the desktop to launch the software or click system Windows icon then [All apps] to select CamShop program.
- 2. Place a document on the scan mat and align to position mark. 3. You can make changes in the settings menu of CamShop as necessary and
- then click [Scan] button for scan a document. NOTE: For more detailed operation of CamShop software, you can refer to user's manual from the supplied Software CD.

#### Deutsch

- 1. Klicken Sie auf dem Desktop auf das CamShop-Symbol 🔎 , um die Software zu starten, oder klicken Sie auf das Windows-Symbol 💶 des Systems und dann auf [Alle Apps], um das CamShop-Programm auszuwählen.
- 2. Legen Sie ein Dokument auf die Scanmatte und richten Sie es an der Positions markierung aus
- 3. Sie können Änderungen im Einstellungsmenü von CamShop nach Bedarf vornehmen und dann auf [Scannen] klicken, um das Dokument zu scannen. HINWEIS: Für eine detaillierte Bedienungsbeschreibung der CamShop-Software können Sie auf das Benutzerhandbuch auf der mitgelieferten Software-CD zurückareifen.

#### Français

- . Cliquez sur l'icône CamShop 🏴 pour lancer le logiciel ou cliquez sur l'icône Windows du système puis sur [Toutes les applications] pour sélectionner le programme CamShop
- 2. Placer appareil sur le tapis noir.
- 3. Vous pouvez effectuer les modifications nécessaires dans le menu des paramètres de CamShop, puis cliquer sur le bouton [Scan] pour numériser un document

**REMARQUE:** Pour une utilisation plus détaillée du logiciel CamShop, vous pouvez consulter le manuel dans le CD.

#### Nederlands

- 1. Klik het CamShop 👮 icon op het bureaublad om het programma te starten of klik op het Windows icon en vervolgens op [Alle Programma's] om het CamShop programma te selecteren.
- 2. Plaats een document op de scan mat en lijn dit uit d.m.v. de markeringen.
- 3. Er kunnen wijzigingen in het instellingen menu van het CamShop programma gemaakt worden indien nodig. Klik [ Scan ] om het document te scannen. N.B.: Op de CD vindt u de handleiding van het CamShop programma voor meer informatie

#### Polski

- 1. Kliknij na ikonkę CamShop 🔎 na pulpicie, aby uruchomić oprogramowanie lub kliknij na ikonkę systemu Windows , następnie wybierz [Wszystkie aplikacje], aby wybrać program CamShop.
- 2. Umieść dokument na macie do skanowania i dopasuj go do znaku pozycjonowania.
- 3. W razie potrzeby możesz dokonać zmian w menu ustawień dla CamShop, a następnie wybierz przycisk [Scan], aby zeskanować dokument. UWAGA: W celu uzyskania bardziej szczegółowych informacji na temat oprogramowania CamShop możesz zapoznać się z instrukcją dla użytkownika na dołączonej Płycie CD z oprogramowaniem.

# **Document Camera** Quick Start Guide

# 快速安装指南 / クイックスタートガイド / 빠른 설치 안내서 / 快速安裝指南

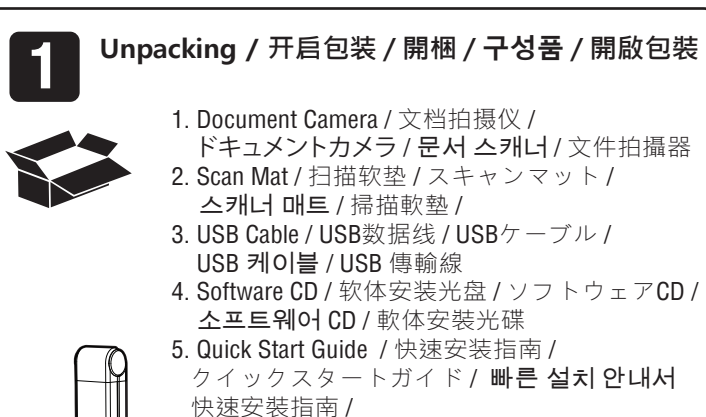

6. Warranty Card / 保修卡 / 保証カード / 보증서 / 保固卡

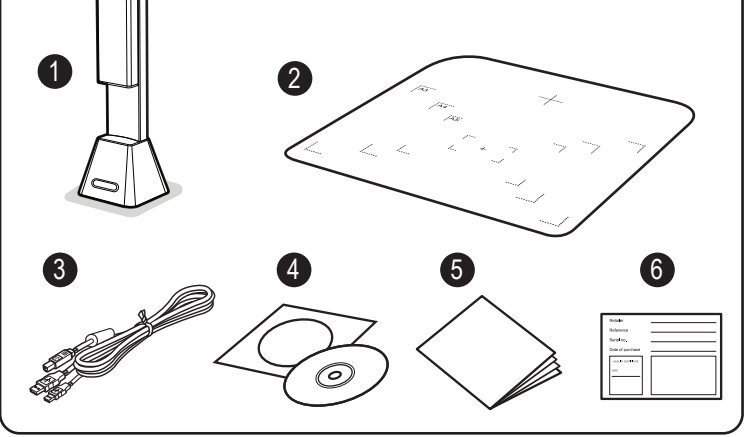

2

Parts Description / 部件描述 / 部品の説明 / 부위 설명 / 部件說明

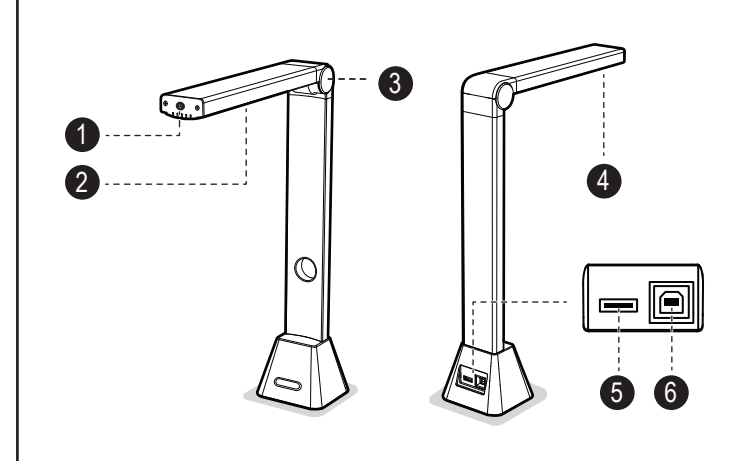

- 1. LED Touch Switch / LED触控开关 / LEDタッチスイッチ / LED 터치 스위치 / LED 觸控開關
- 2.LED Lamp / LED灯 / LED ランプ / LED 램프 / LED 燈
- 3. Foldable Hinge / 调整关节 / スイベルヒンジ / **회전 경첩** / 調整關節
- 4. Camera lens / 相机镜头 / カメラレンズ / 카메라 렌즈 / 相機鏡頭
- 5. USB hub / USB集线器 / USBハブ / USB 허브 / USB集線器
- 6. USB for PC connection / USB端口用于连接PC /
- PC接続用のUSBポート / **컴퓨터 연결용 USB 포트** / USB端口用於連接PC

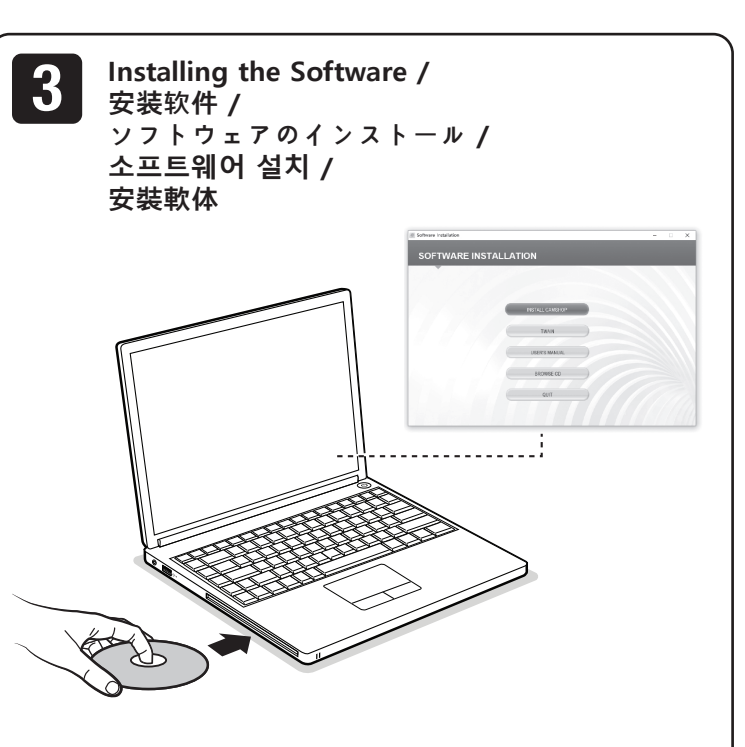

#### English

- 1. Insert the Software CD into the drive of the computer. The Software CD will run automatically, and then an installation menu will appear on the screen. **NOTE:** If the Software CD does not run automatically, locate the drive on the
- computer and double click on "autorun.exe" file. 2. Click [INSTALL CAMSHOP] and follow the instructions on the screen to complete the installation.
- For Windows 10/8.1/8/7/Vista users. If the [User Account Control] screen appears, click [Yes] to start installation.
- 4. Once installed, the [CamShop] software icon will appear on your desktop.

#### 中文简体

- . 将软件CD安装光盘插入计算机的光驱中 · 此时安装光碟会自动运行 · 屏幕上会显示安装菜单。
- 注意:如果安装光盘没有自动运行、直接点击我的计算机找到光驱并开 启浏览内容、然后双击"autorun.exc"文件。
- 2. 点击[安装CAMSHOP]并按照屏幕上的说明完成安装。
- 3. Windows 10 / 8.1 / 8/7 / Vista用户。如果出现[用户帐户控制] · 请点击[是] 开始安装。
- 4. 当安装完成后,桌面上会出现[CamShop]软件图标。

# 日本語

- ソフトウェアCDをパソコンのドライブに挿入します。ソフトウェアCD が自動的に実行され、インストールメニューが画面に表示されます。
  注:ソフトウェアCDが自動的に実行されない場合は、パソコン上のド ライブを見つけて、「autorun.exe」ファイルをダブルクリックしてく ださい。
- 2. [Install CAMSHOP]をクリックし、画面の指示に従ってインストール を完了します。
- 3. Windows 10 / 8.1 / 8/7 / Vistaユーザーの場合。[ユーザーアカウント制御] 画面が表示されたら、[はい]をクリックしてインストールを開始して ください。
- インストールが完了すると、[CamShop]ソフトウェアのアイコンがデ スクトップに表示されます。

# 한국어

- 소프트웨어 CD를 컴퓨터 드라이브에 삽입하면 설치가 자동으로 실행되고 설치 메뉴가 나타납니다.
- 2. 주의: 소프트웨어 CD가 자동으로 실행 되지 않는다면 해당 드라이브안에 "autorun.exe"를 더블 클릭하여 실행하여 주십시오.
- 3. [Install CAMSHOP]을 클릭하고 안내에 따라 설치를 완료 하십시오. 4. 윈도우 10/8.1/7/Vista 의 경우 [**사용자 계정 컨트롤**] 창이 나타나면
- [예(Y)]를 클릭하고 설치를 시작하여 주십시오.
- 5. 설치가 완료되면 [CamShop] 아이콘이 바탕화면에 생성 됩니다.

# 中文繁体

- 1. 將軟体CD安裝光碟插入電腦的光碟機中 · 此時安裝光碟會自動運行 · 螢幕上會顯示安裝介面。
- 注意:如果安裝光碟沒有自動運行·直接點擊我的電腦找到光碟機並開 啟瀏覽內容·然後雙擊"autorun.exe"檔案。
- 2. 點擊[安裝CAMSHOP]並按照螢幕上的說明完成安裝。
- 3. Windows 10 / 8.1 / 8/7 / Vista用戶。如果出現[用戶帳戶控制],請點擊[是] 開始安裝。
- 4. 當安裝完成後,桌面上會出現[CamShop] 軟体圖標。

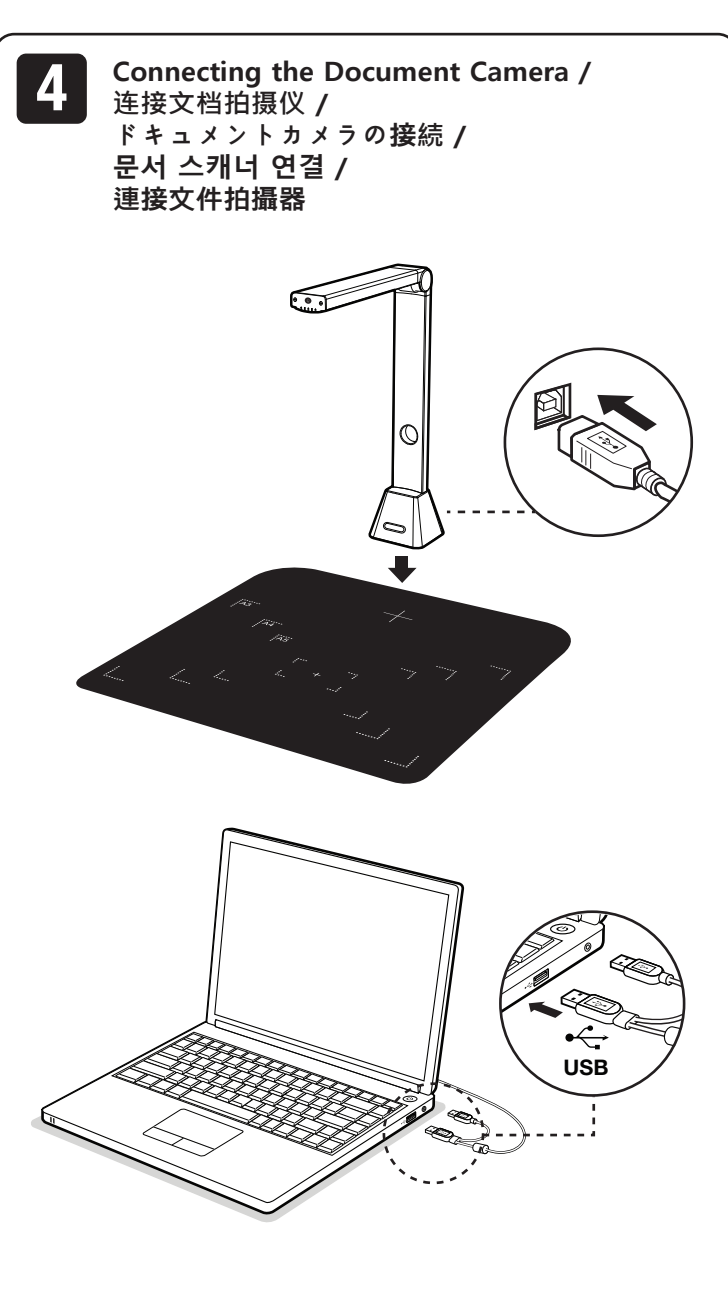

# English

- 1. Put the document camera on to the scan mat and align to [+] mark.
- 2. Connect supplied USB Cable to the document camera USB Port and the other end to the computer.
- 3. When the USB cable is connected, please wait for a while until Windows is detected the camera device.

# 中文简体

1. 将文件拍摄仪放在黑色扫描垫上,底部请对齐[+]标记。
2. 将随附的USB数据线接到文件拍摄仪的USB端口,另一端连接到PC上。
3. 当接上USB线时,请等待一段时间,直到视窗成功认到影像设备。

# 日本語

- 1.ドキュメントカメラを黒いスキャンマットの上に置き、[+]マークに 合わせてください。
- 付属のUSBケーブルをドキュメントカメラのUSBポートに接続し、もう 一方の端をパソコンに接続してください。
- USBケーブルが接続されたら、Windowsがカメラデバイスを検出するまでしばらくお待ちください。

# 한국어

- 3. USB케이블이 연결되면 윈도우가 해당 카메라를 감지 할떄까지 잠시 기다려 주세요.

# 中文繁体

- 1. 將文件拍攝器放在黑色掃描墊上,底部請對齊 [+] 標記。
- 2. 將附帶的USB傳輸線接到文件拍攝器USB端口,另一端連接到PC上。
- 3. 當接上USB線時,請等待一段時間,直到Windows成功認到影像設備。

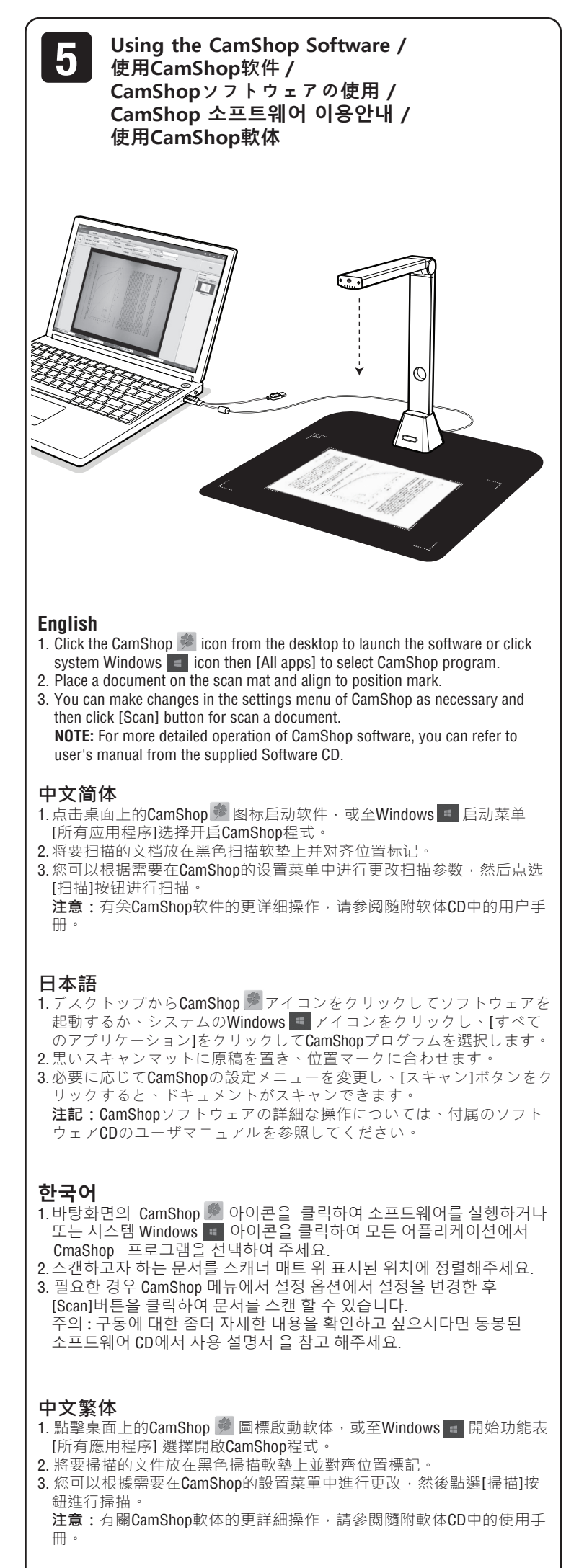